## Aceder ao FTP

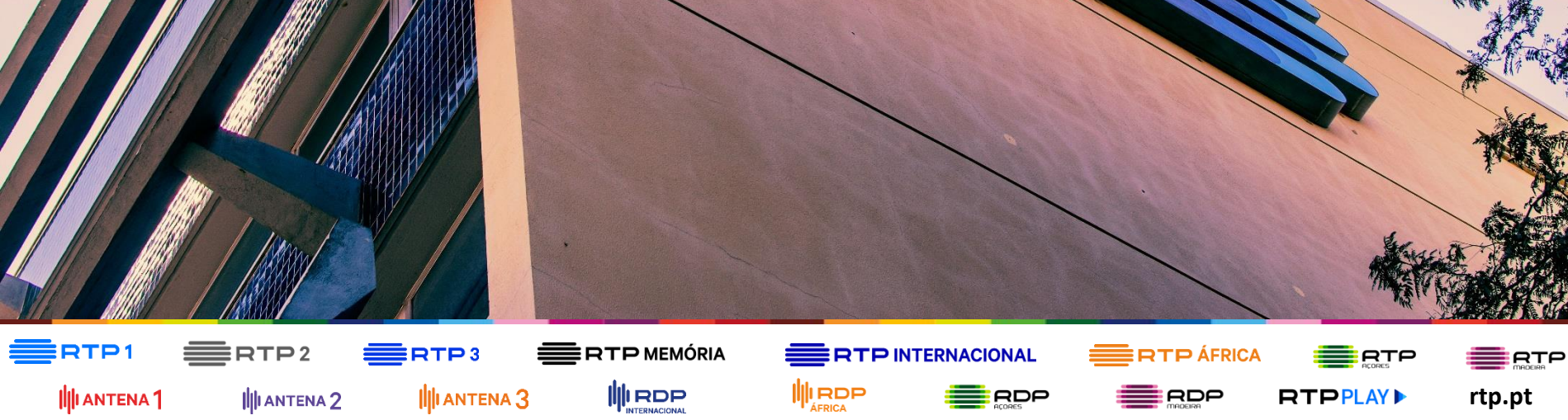

• Em todo o tutorial que se segue não será possível utilizar o browser Google Chrome, pois o browser em questão interfere com o funcionamento do ftp.

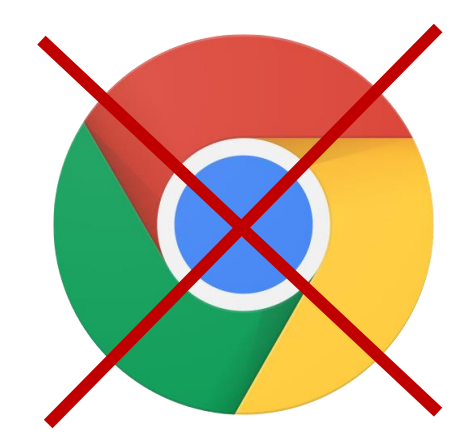

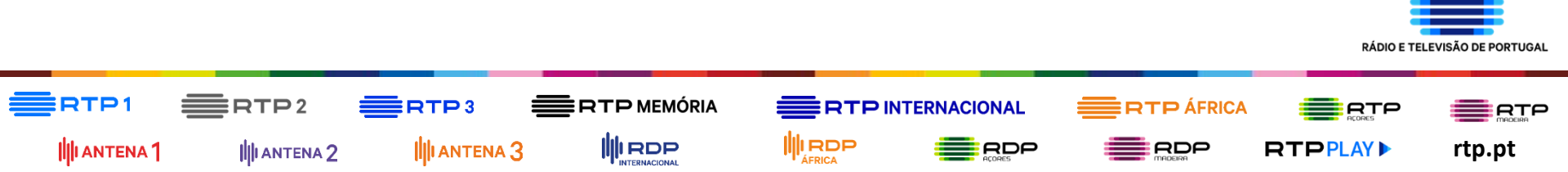

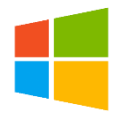

Clique no botão do menu
Seguidamente, aparecerá o menu
Ao clicar em Computador, abrirá a janela abaixo.
abaixo onde clicará em Computador
Clique na barra de endereço, escreva <u>ftp://transfer.rtp.pt</u> e

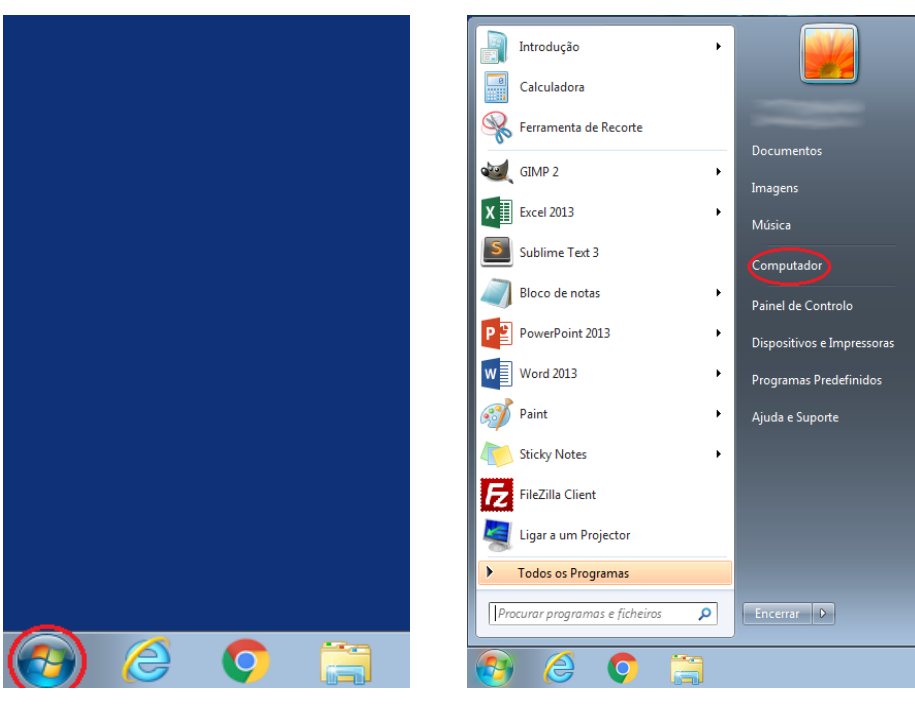

clique em enter.

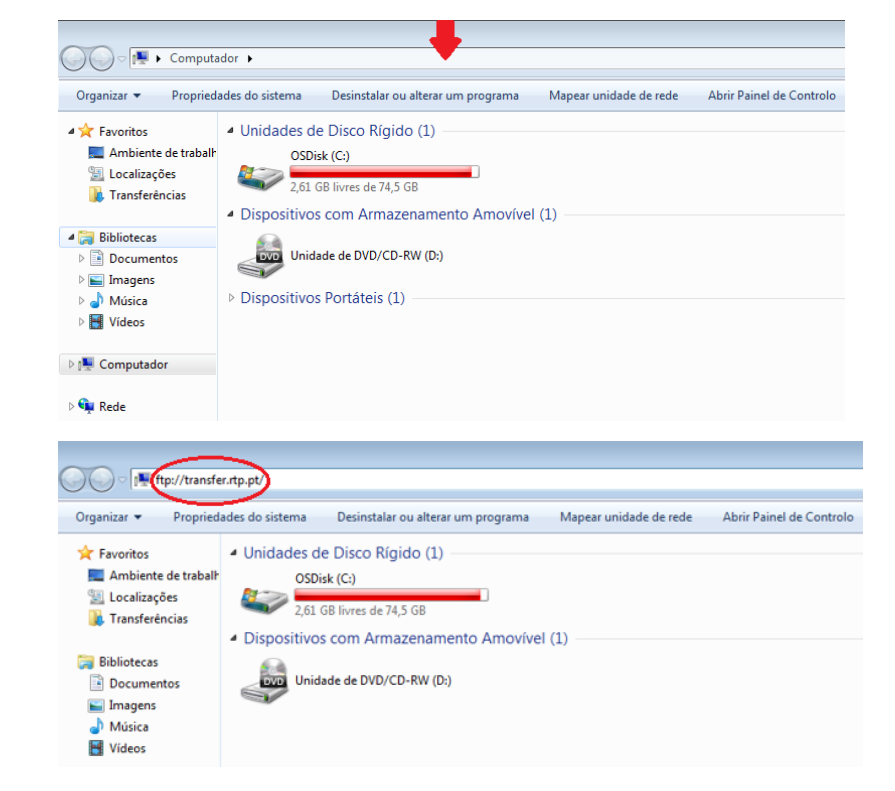

que abrirá uma

Nota: Se tiver outro sistema operativo Windows basta clicar no ícone janela com a barra de endereço acima descrita.

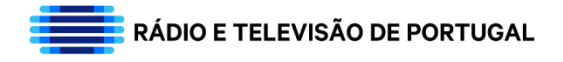

**4.** De seguida, deverá preencher a janela que apareceu ao escrever <u>ftp://transfer.rtp.pt</u> na sua barra de endereço. Preencha os campos da janela numa ordem descendente, tendo que preencher o seu nome de utilizador, a sua palavra-passe e selecionar a opção de guardar palavra-passe para que das próximas vezes que quiser aceder ao ftp os seus dados já estejam guardados. Posto isto deverá clicar no botão de Iniciar sessão.

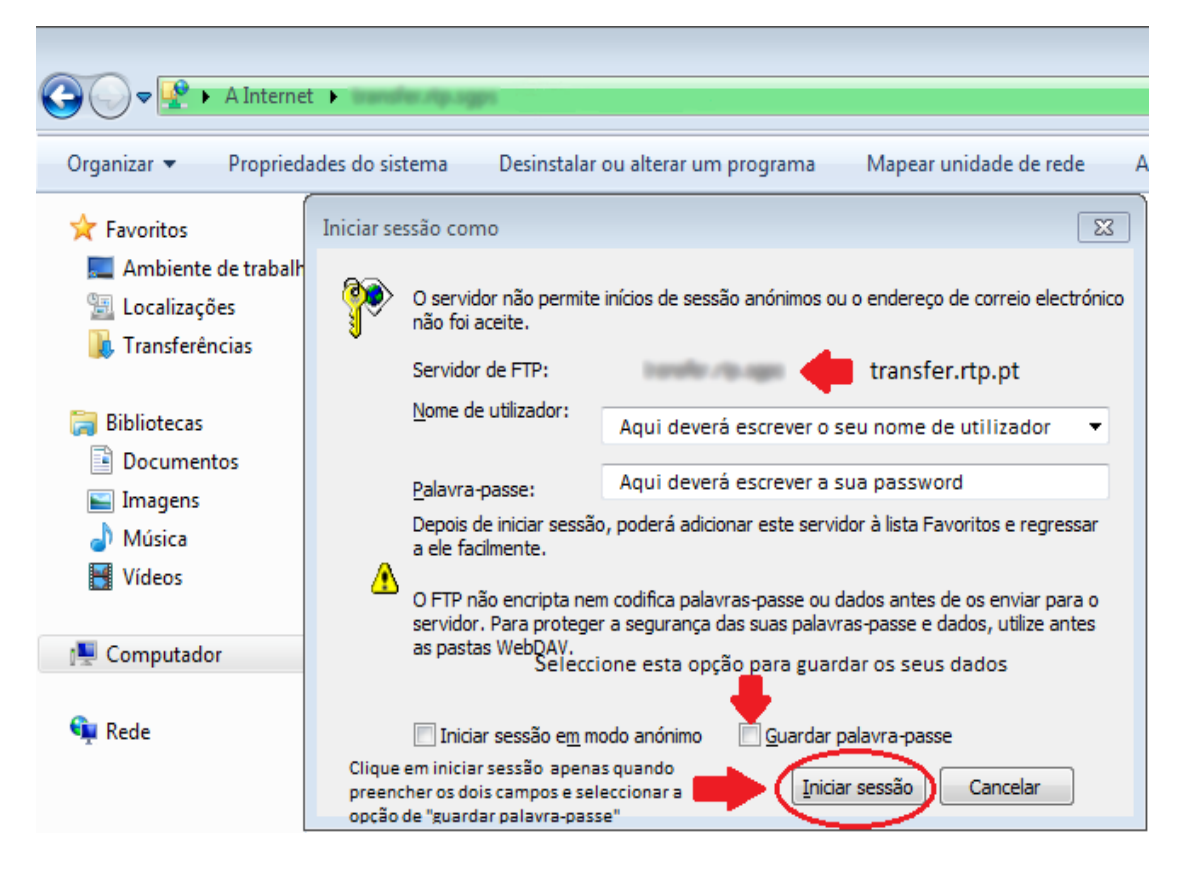

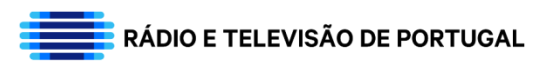

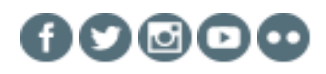

## 5. Estará agora dentro do FTP. Clique agora na pasta agências de publicidade

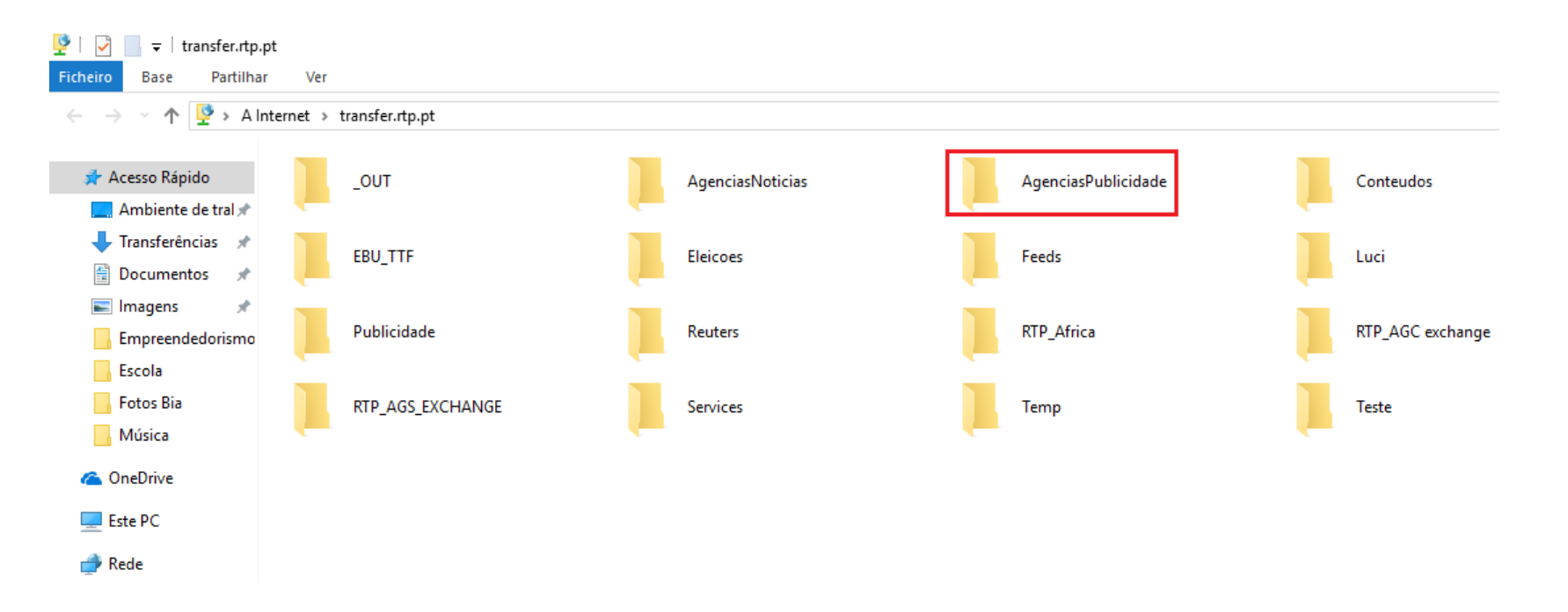

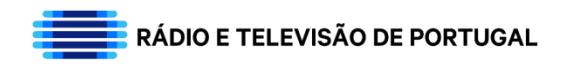

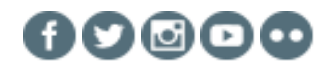

6. Após clicar na pasta "AgenciasPublicidade", clique na pasta "Diretos".

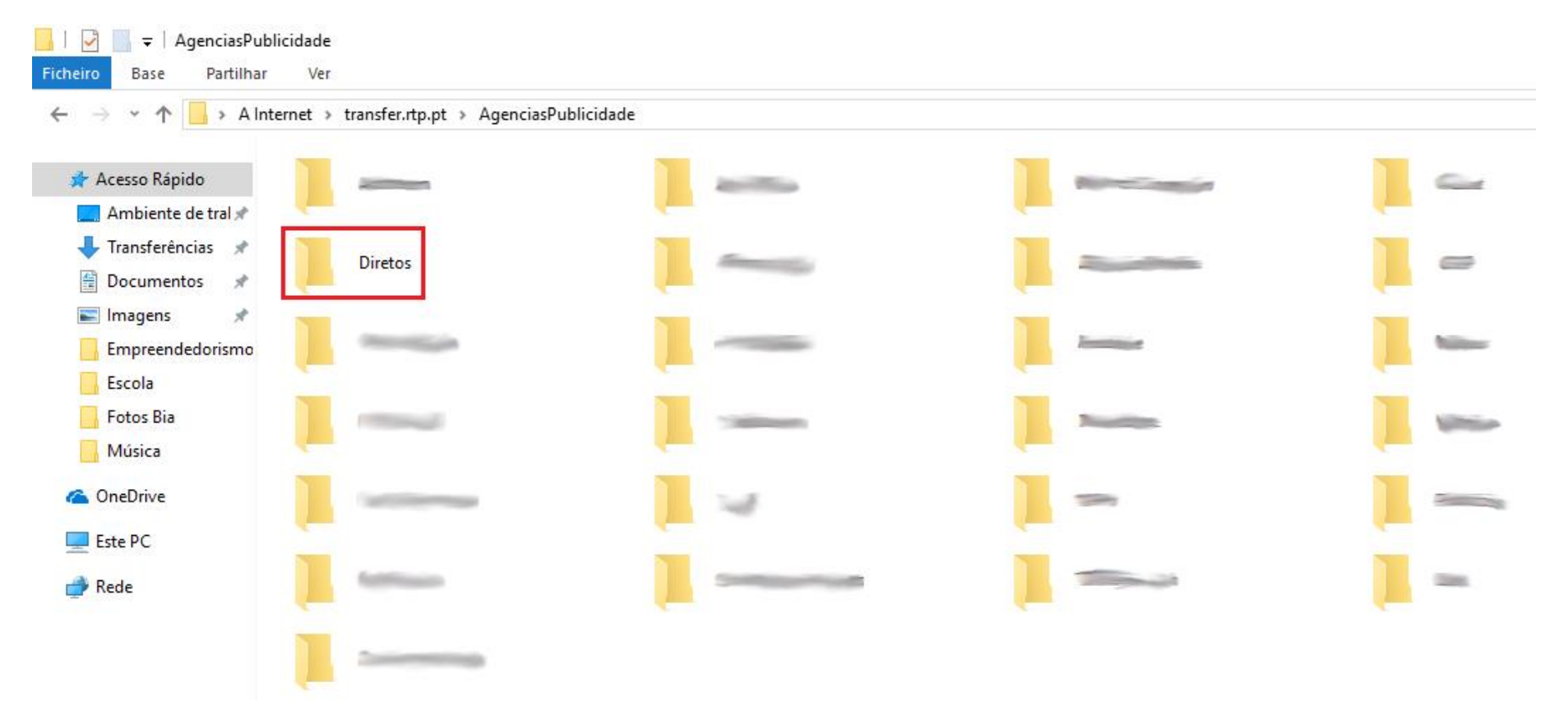

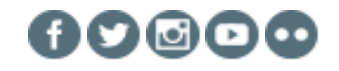

RÁDIO E TELEVISÃO DE PORTUGAL

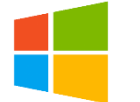

**7.** Após clicar na pasta "Diretos", clique com o seu botão do lado direito e irão aparecer as opções da imagem abaixo. Clique na opção "Novo" e seguidamente na opção "Pasta".

Nota: Quando clicar com o botão do lado direito para abrir as opções descritas abaixo, não pode clicar em cima de nenhuma pasta.

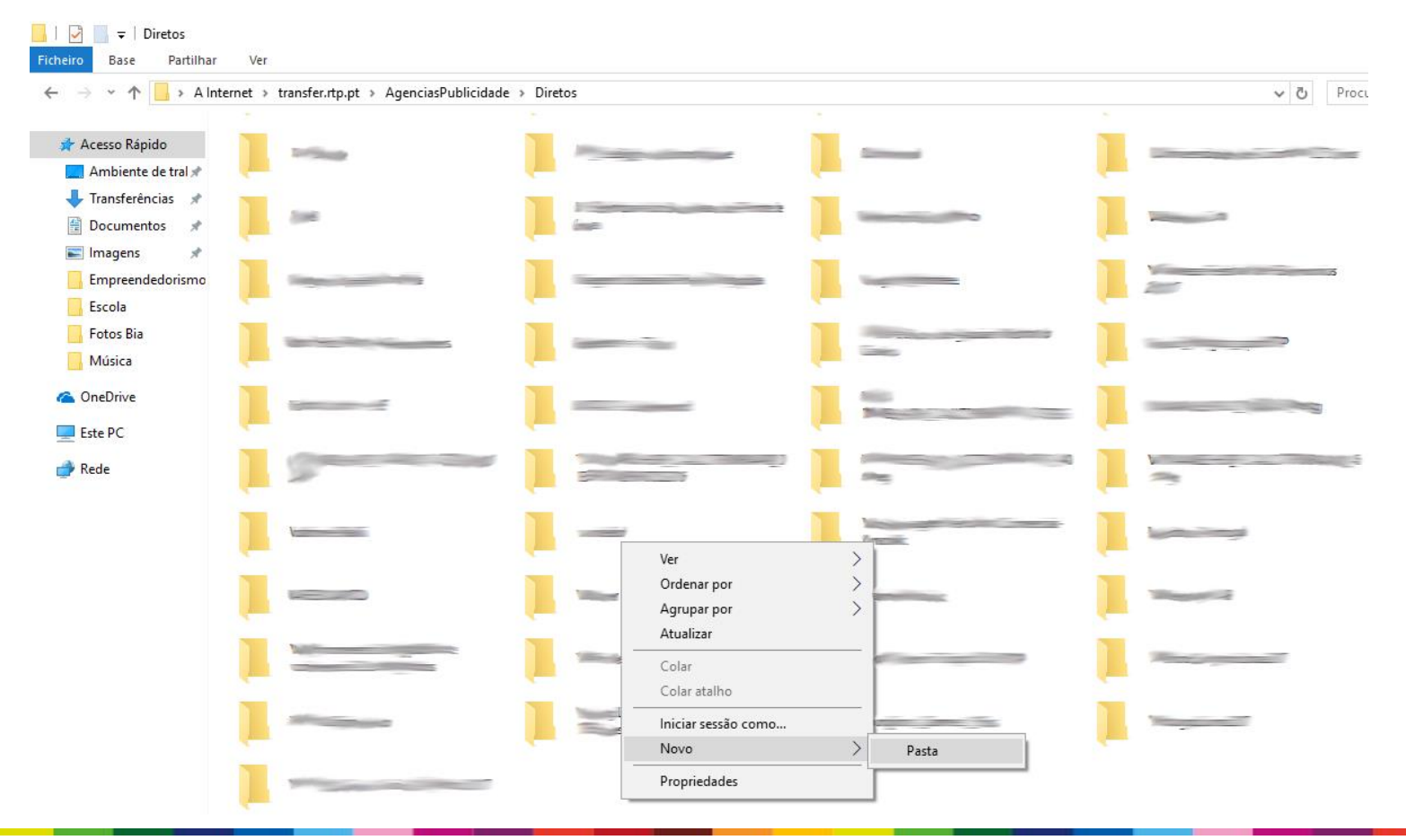

80

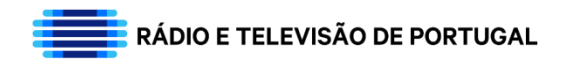

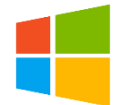

**8.** Após criar a pasta poderá mudar logo o nome da mesma (nome da entidade que representa).

Nota: Se por alguma razão criou a sua pasta, e esta não lhe deu a opção na imagem abaixo clique com o botão direito do rato em cima da pasta que criou e clique na opção "Mudar nome".

| File Home Share View                                                                                           |                                            | 🖻 Nowitan z                                               |                                       |                                                                                                    |
|----------------------------------------------------------------------------------------------------|--------------------------------------------|-----------------------------------------------------------|---------------------------------------|----------------------------------------------------------------------------------------------------|
| Pin to Quick Copy<br>access Paste                                                                              | Move Copy<br>to to to to                   | The sy access +<br>W<br>fer<br>Properties<br>W<br>History | Select none                           |                                                                                                    |
| Clipboard                                                                                                    | Organize                                   | New Open                                                  | Select                                |                                                                                                    |
| $\leftrightarrow$ $\rightarrow$ $\checkmark$ $\uparrow$ $\square$ $\Rightarrow$ The Internet $\Rightarrow$ tra | ansfer.rtp.pt > AgenciasPublicidade > Dire | tos                                                       |                                       | ✓ O Search Diretos                                                                                              |
|                                                                                                    | oten                                       | <u> </u>                                                  | · · · · · · · · · · · · · · · · · · · |                                                                                                    |
| 🖈 Quick access                                                                                                 |                                            |                                                           |                                       |                                                                                                    |
| 😌 Dropbox                                                                                                    |                                            |                                                           |                                       | 2                                                                                                    |
| 🐔 OneDrive - Personal                                                                                          |                                            | <u> </u>                                                  | <u> </u>                              |                                                                                                    |
|                                                                                                    |                                            |                                                           |                                       |                                                                                                    |
|                                                                                                    |                                            | -                                                         |                                       |                                                                                                    |
| This PC                                                                                                    |                                            | Participant and                                           |                                       |                                                                                                    |
| 💣 Network                                                                                                    |                                            | -                                                         |                                       |                                                                                                    |
|                                                                                                    | 24.<br>24.                                 |                                                           | 3                                     | -                                                                                                    |
|                                                                                                    |                                            |                                                           |                                       |                                                                                                    |
|                                                                                                    |                                            |                                                           |                                       |                                                                                                    |
|                                                                                                    |                                            | <u> </u>                                                  | <u> </u>                              |                                                                                                    |
|                                                                                                    |                                            | Name -                                                    |                                       | The second second second second second second second second second second second second second second second se |
|                                                                                                    |                                            | -                                                         |                                       |                                                                                                    |
|                                                                                                    |                                            | Marine State                                              |                                       |                                                                                                    |
|                                                                                                    |                                            | <u> </u>                                                  |                                       |                                                                                                    |
|                                                                                                    |                                            |                                                           |                                       |                                                                                                    |
|                                                                                                    |                                            |                                                           |                                       |                                                                                                    |
|                                                                                                    |                                            | NomeAnunciante                                            |                                       |                                                                                                    |
| 1.322 items 1 item selected                                                                                    |                                            |                                                           |                                       |                                                                                                    |

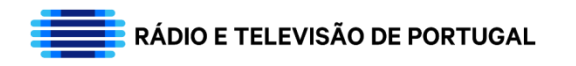

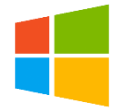

**9.** Após mudar o nome da sua pasta, basta arrastar o seu spot para dentro da pasta que criou anteriormente. Ponha o seu spot no ambiente de trabalho, maximize a janela do ftp (simbolo no topo superior direito da página) e pressione o botão do lado esquerdo do rato, e sem largar o botão do rato, arraste o seu spot para dentro da pasta anteriormente criada.

Nota: Se por alguma razão quando clicou no botão de maximizar 🝺 , a sua página ficou maior do que o tamanho que está na foto abaixo clique nos extremos da janela ( ← → ) para a diminuir/aumentar até ao tamanho que desejar.

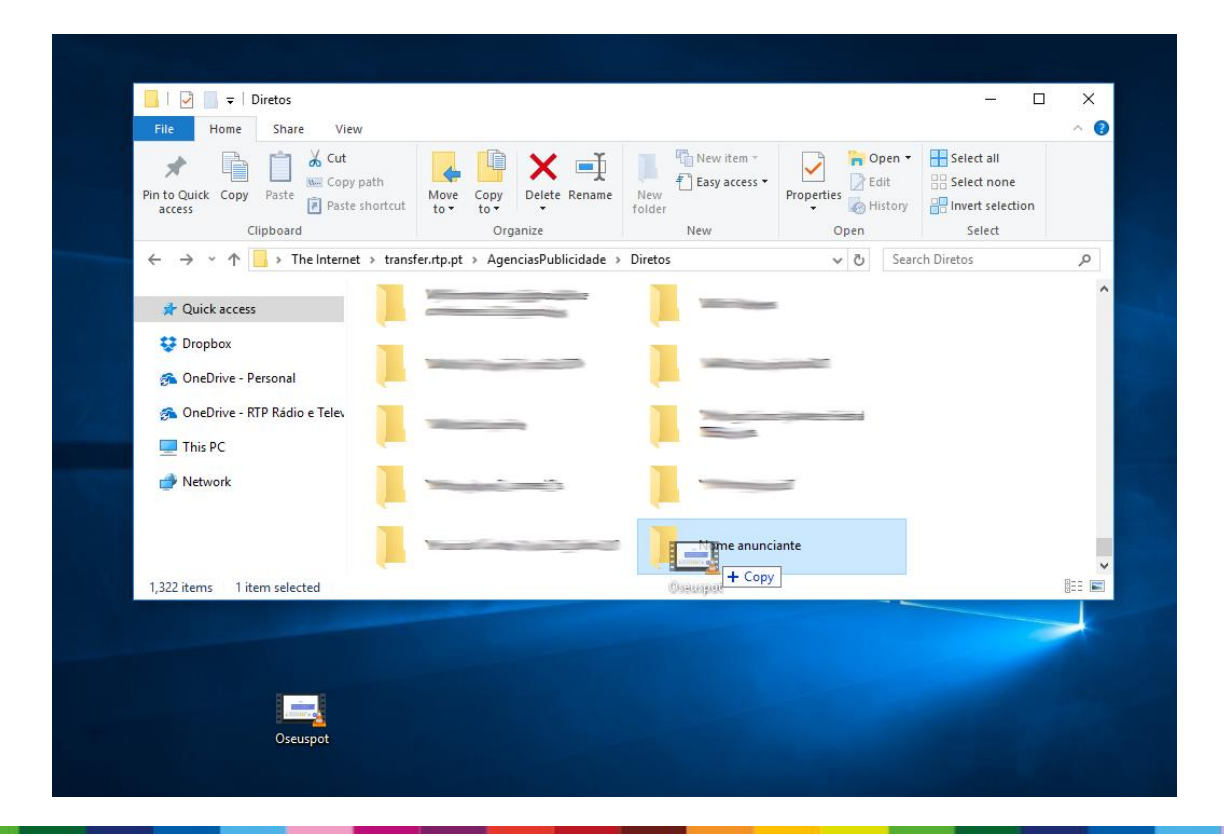

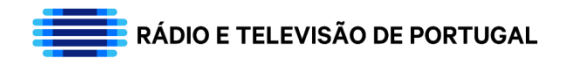

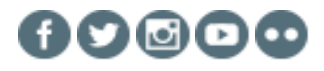